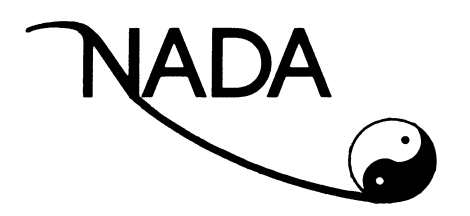

Deutsche Sektion e.V. National Acupuncture Detoxification Association

## Wegweiser Registrierung

Ihr NADA-Konto legen Sie wie folgt an:

PC

Über den blauen Kreis-Button mit der kleinen weißen Figur

auf dem PC ganz oben, ganz rechts im Bild.

## Smartphone

Auf Ihrem Smartphone finden Sie den Button im Menü

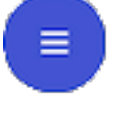

ganz unten.

Sie erhalten im Anschluss **zwei** E-Mails und ändern Ihr Passwort selbst. Bitte unbedingt ein starkes Passwort wählen d.h. eine Variation aus Sonderzeichen, Groß- und Kleinschreibung, Zahlen.

Sollen im Folgenden Rechnungen an Ihre Klinik/ Einrichtung gehen, geben Sie bitte als Rechnungsadresse die Ihrer Klinik/ Einrichtung an.

Bitte geben Sie auch unbedingt Ihren Vor- und Nachnamen an für die spätere Erstellung des Zertifikats. Vielen Dank!